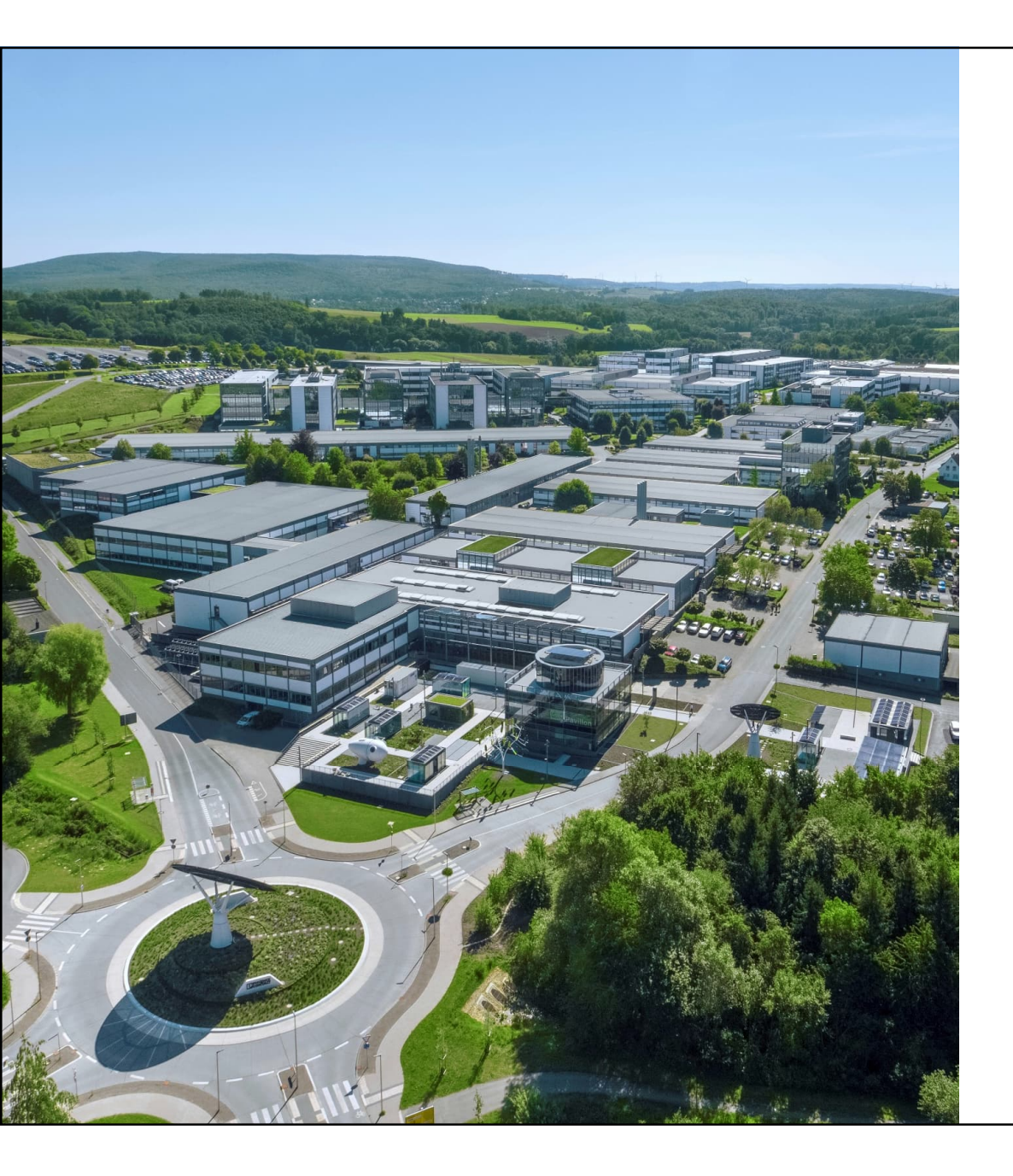

Welcome

# PLCnext Controlを 使用した CSVファイル出力

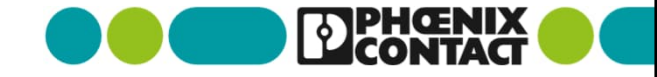

#### 構成

- 今回使用するアプリケーションバージョン
  - PLCnext Engineer(1046008)...2024.02LTS
  - AXC F 2152(2404267)...HW 02, FW 2024\_05LTS

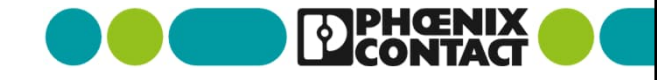

#### 出力例

下記のようなデータをPLCnext Control AXC F2152からcsvファイルを出力する

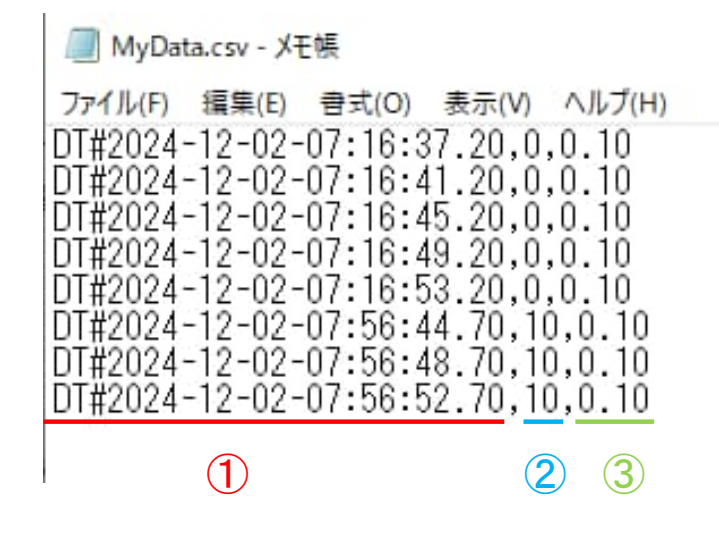

- ①- csv出力した日時 次以降プログラム例における 変数名:strTimeに該当
- ②- 整数値(PLCnext Engineerより任意で書き換えて出力)
   次以降プログラム例における
   変数名:iValueに該当
- ③- 実数値(浮動小数型)
  - 次以降プログラム例における
  - 変数名:LoadCurrent\_Ch1\_Realに該当

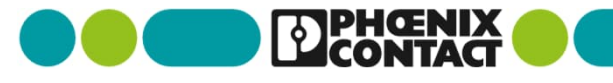

■ カンマ記号を定義する

COMPONENTSのSearch画面でTO\_STRINGを入力し、TO\_STRINGのファンクションブロックを ドラック&ドロップしてください

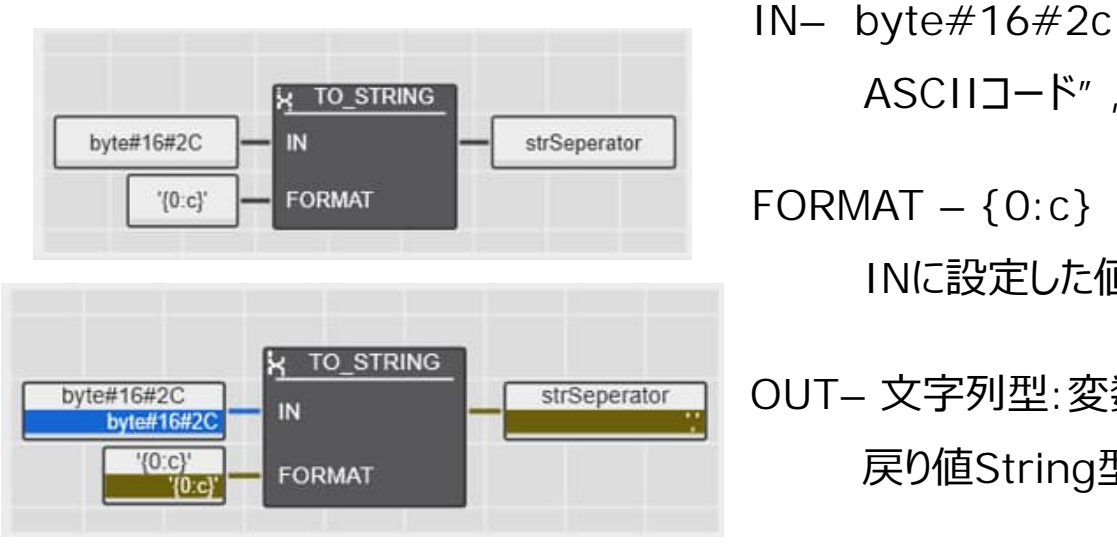

ASCIIコード"、"にあたる16進数2Cを設定する

INに設定した値が文字もしくは文字列かどうかを設定する

OUT-文字列型:変数名(ここではstrSeparater) 戻り値String型(文字列)、ここでは","(カンマ)が出力

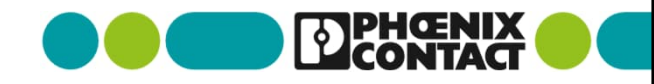

• タイムスタンプ用に時刻を定義する

COMPONENTSのSearch画面でRTC\_Sを入力し、RTC\_Sのファンクションブロックを ドラック&ドロップしてください

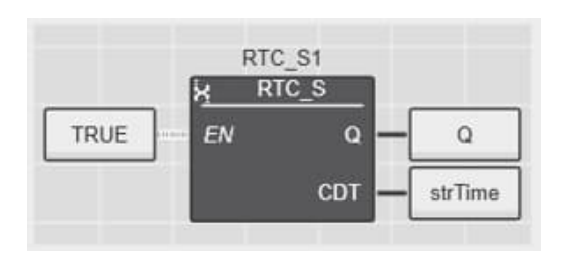

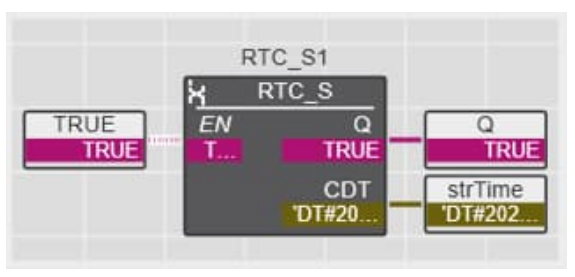

EN – bool型:TRUE

TRUEの時、CDTに現在のローカル日時が出力

Q – bool型:変数名(ここではQ)

CDTに現在日時を出力していることをbool型で出力

CDT- 文字列型:変数名(ここではstrTime)

戻り値String型(文字列)、ここでは"DT#現在日時"が出力

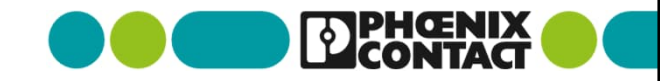

• CSVへ出力したい変数を定義する①

COMPONENTSのSearch画面でTO\_STRINGを入力し、TO\_STRINGのファンクションブロックを ドラック&ドロップしてください

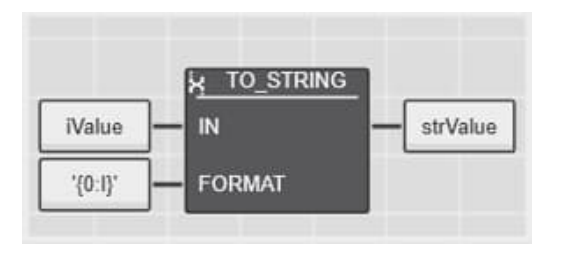

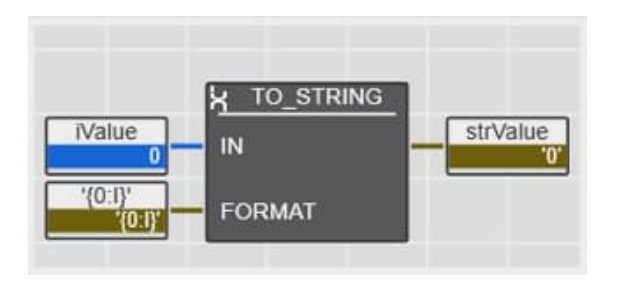

6 CSV file output

IN- 数値(整数型、小数型、実数型)CSVへ出力したい変数 ここでは整数値(INT型)の値

FORMAT- {0:1}

INに設定している値を整数型を定義

OUT-文字列型:変数名(ここではstrLoadCurrentCh1) 戻り値String型(文字列)で整数値を出力

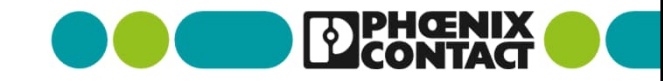

■ CSVへ出力したい変数を定義する②

COMPONENTSのSearch画面でTO\_STRINGを入力し、TO\_STRINGのファンクションブロックを ドラック&ドロップしてください

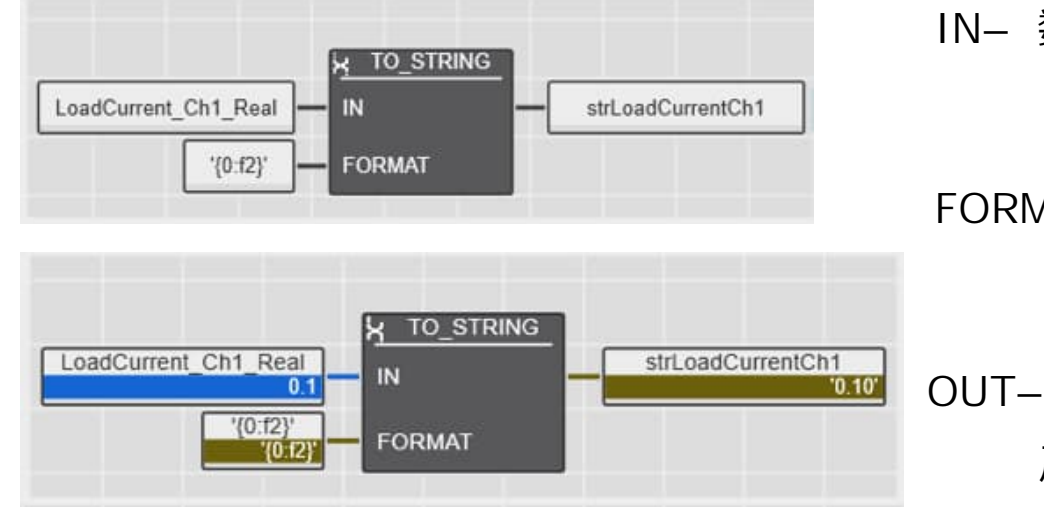

IN- 数値(整数型、小数型、実数型)CSVへ出力したい変数 ここでは実数値(REAL型)の値

FORMAT- {0:f2}

INに設定している値を浮動小数点(小数点下2桁まで)を定義

OUT- 文字列型:変数名(ここではstrLoadCurrentCh1) 戻り値String型(文字列)、ここでは"0.\*\*"などの 小数点2桁まで文字列で出力

■ CSVへ出力したい値を1行データにまとめる定義する

COMPONENTSのSearch画面でCONCATを入力し、CONCATのファンクションブロックを ドラック&ドロップしてください

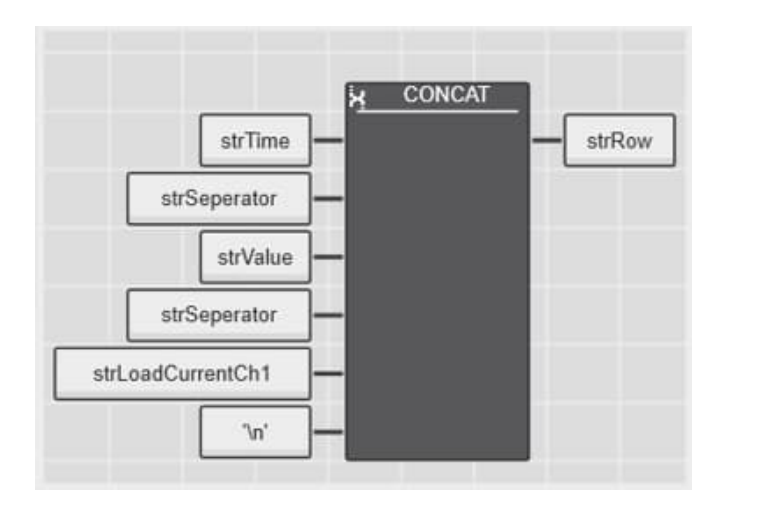

ファンクションブロック左側(IN-)に文字列(STRING)型を設定する

CSVなので、変数の間にカンマ文字(ここでは変数名strSeparater)を設定する (","でも良い)

行終わり用に"¥n"(改行)を設定する

OUT-文字列型:変数名(ここではstrRow)

ファンクションブロックの左側に設定した文字列を連結したものを文字列で出力

 CSVへ出力したい1行データの文字列のサイズを出力する
 COMPONENTSのSearch画面でLENを入力し、LENのファンクションブロックを ドラック&ドロップしてください

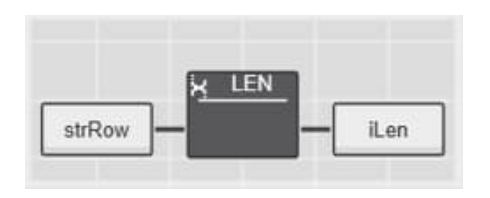

IN - 文字列型:文字サイズを知りたい変数(ここではstrRow)

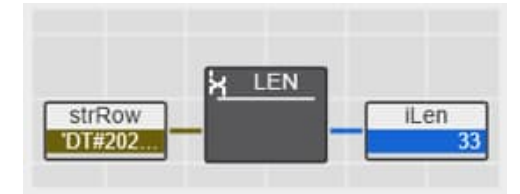

OUT- 整数型:変数名(ここではiLen) INで入力された文字列のサイズを出力

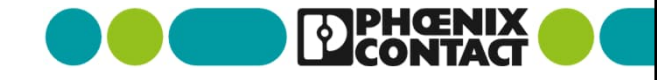

CSVへ出力したい1行データの文字列をバッファする

COMPONENTSのSearch画面でSTRING\_TO\_BUFを入力し、STRING\_TO\_BUFのファンクションブ ロックをドラック&ドロップしてください

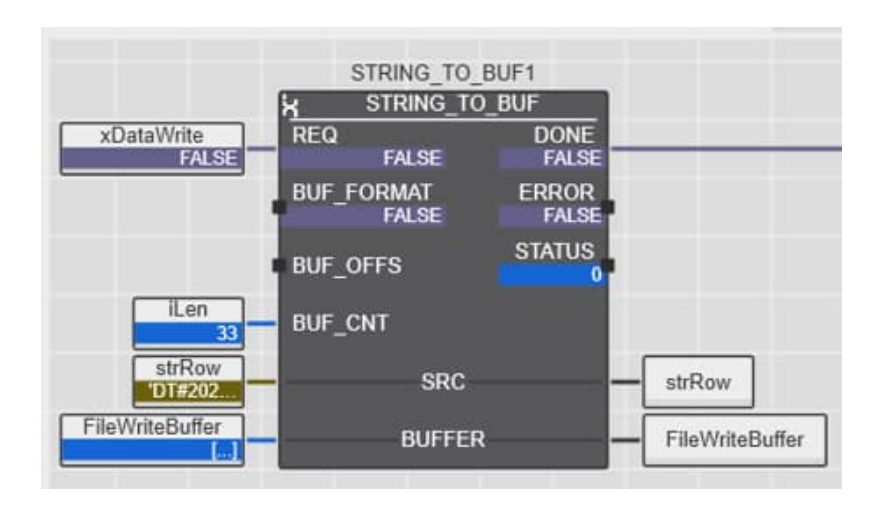

| REQ-                       | bool型:変数名(ここではxDataWrite)            |  |  |
|----------------------------|--------------------------------------|--|--|
|                            | TRUEでCSVファイルへ出力したい文字列をバッファへ格納する      |  |  |
| BUF_CNT- 整数型:変数名(ここではiLen) |                                      |  |  |
|                            | バッファするサイズ                            |  |  |
| SRC –                      | 文字列:バッファしたい文字列の変数名(ここではstrRow)       |  |  |
| BUFFER-                    | 整数型配列:バッファ格納先変数(ここではFileWriteBuffer) |  |  |
|                            | BUF_CNTよりも多い配列数を指定。ここでは整数配列33個以上を用意。 |  |  |
| DONE-                      | bool型:ファイルバッファ成功(TRUE) 次ページに続く       |  |  |

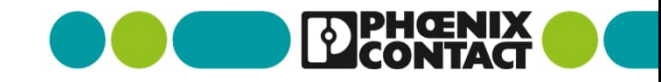

#### • ファイルオープン処理を行う

COMPONENTSのSearch画面でFILE\_OPENを入力し、FILE\_OPENのファンクションブロックをドラック& ドロップしてください

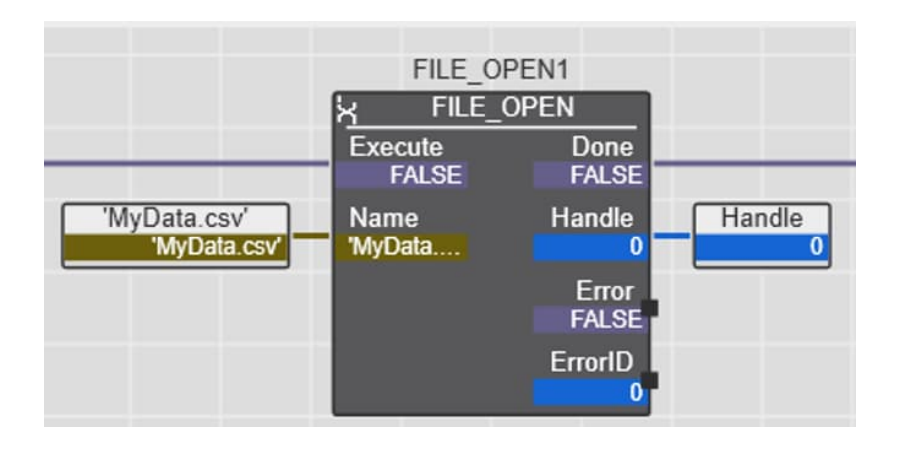

| Execute- | bool型:ここでは前ページのSTRING_TO_BUFのDoneを結合する |
|----------|----------------------------------------|
|          | TRUEでCSVファイルへ出力したいファイルをオープンする          |
| Name-    | 文字列型:変数名(ここではMyData.csv)               |
|          | 書き込みたいファイル名を指定する(ファイルがない場合は新規作成される)    |
| Done –   | bool型:ファイルオープン成功(TRUE) 次ページに続く         |
| Handle-  | 整数型:開かれたファイルが新規作成(0)か、                 |
|          | 既存ファイルをオープンしたか(1)                      |

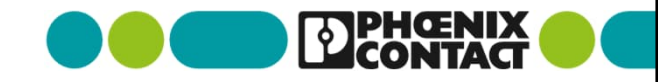

• 書き込みたいファイルのファイルポインタを指定する(新規で上書きするか、末尾に追加するか)

COMPONENTSのSearch画面でFILE\_SEEKを入力し、FILE\_SEEKのファンクションブロックをドラック&ド ロップしてください

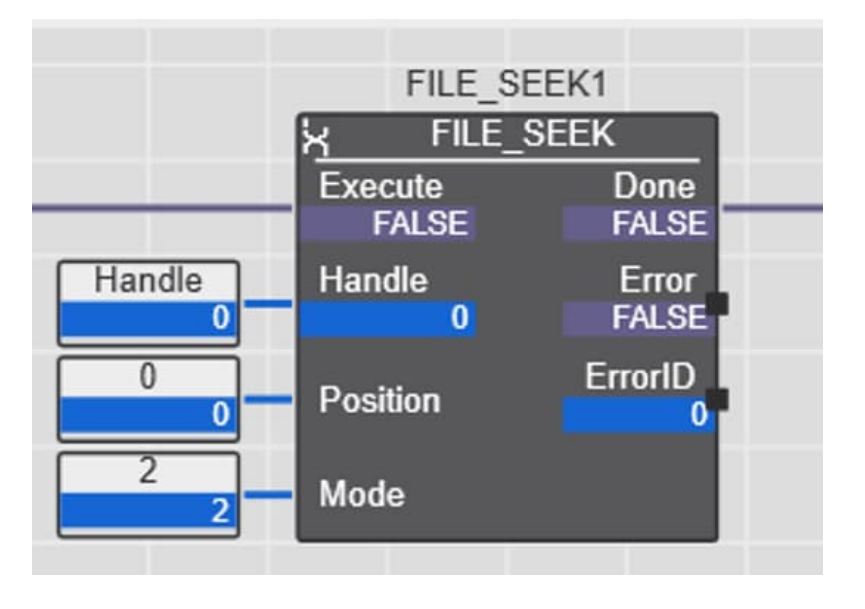

| Execute- | bool型:ここでは前ページのFILE_OPENのDONEを結合する  |
|----------|-------------------------------------|
|          | TRUEでCSVファイルへ出力したいファイルをオープンする       |
| Name-    | 文字列型:変数名(ここではMyData.csv)            |
|          | 書き込みたいファイル名を指定する(ファイルがない場合は新規作成される) |
| Done –   | bool型:ファイルポインタの実行に成功(TRUE) 次ページに続く  |
| Handle-  | 整数型:開かれたファイルが新規作成(0)か、              |
|          | 既存ファイルをオープンしたか(1)                   |
| Mode-    | 整数型:ここでは2(ファイルの末尾に追加出力する)           |

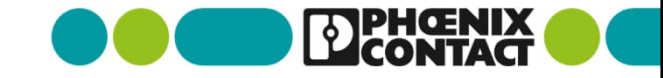

#### • ファイルへの書き込みを実行する

COMPONENTSのSearch画面でFILE\_WRITEを入力し、FILE\_WRITEのファンクションブロックをドラック &ドロップしてください

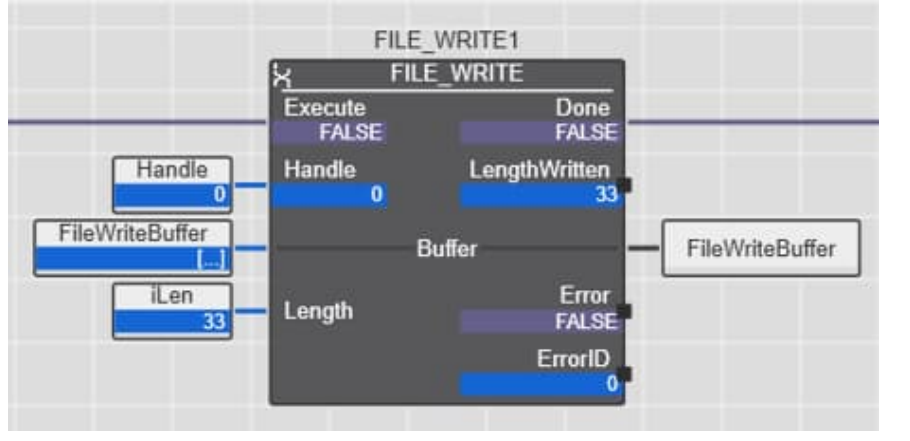

| Execute- | bool型:ここでは前ページのFILE_SEEKのDoneを結合する   |
|----------|--------------------------------------|
|          | TRUEでCSVファイルへ出力したいファイルをオープンする        |
| Length-  | 整数型:変数名(ここではiLen)                    |
|          | 一度の実行でバッファから書き込みたい文字列のサイズを指定         |
| Done –   | bool型:ファイルへの書き込みに成功(TRUE) 次ページに続く    |
| Handle-  | 整数型:変数名(ここではHandle)                  |
|          | 開かれたファイルが新規作成(O)か、既存ファイルをオープンしたか(1   |
| Buffer-  | 整数型配列:バッファ格納先変数(ここではFileWriteBuffer) |

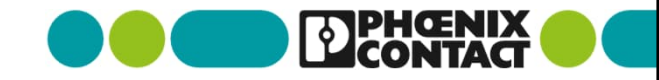

#### • ファイルクローズ処理を実行する

COMPONENTSのSearch画面でFILE\_CLOSEを入力し、FILE\_CLOSEのファンクションブロックをドラック &ドロップしてください

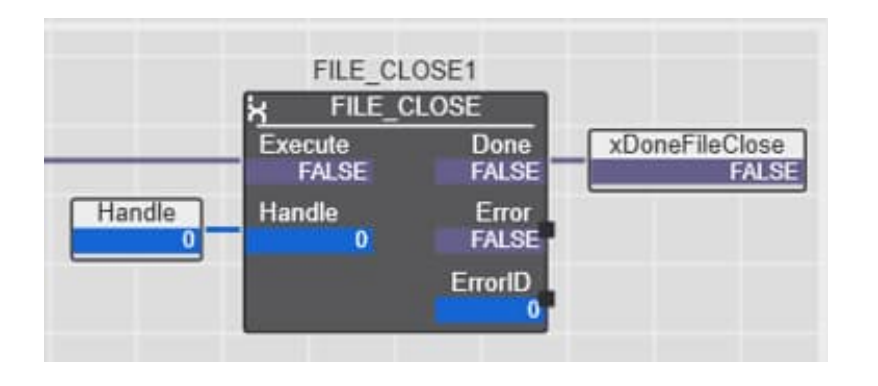

Execute- bool型:ここでは前ページのFILE\_WRITEのDoneを結合する
 TRUEでCSVファイルへ出力したファイルをクローズする

 Length- 整数型:変数名(ここではiLen)
 一度の実行でバッファから書き込みたい文字列のサイズを指定

 Done - bool型:ファイルクローズに成功(TRUE)ここではxDoneFileClose変数に
 書き込み

 Handle- 整数型:変数名(ここではHandle)
 開かれたファイルが新規作成(0)か、既存ファイルをオープンしたか(1)

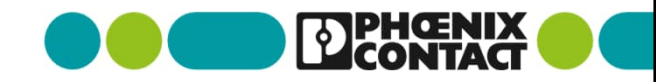

 ファイルクローズ処理のタイミングでファイル書き込み処理を終了する COMPONENTSのSearch画面でRSを入力し、RSのファンクションブロックを ドラック&ドロップしてください

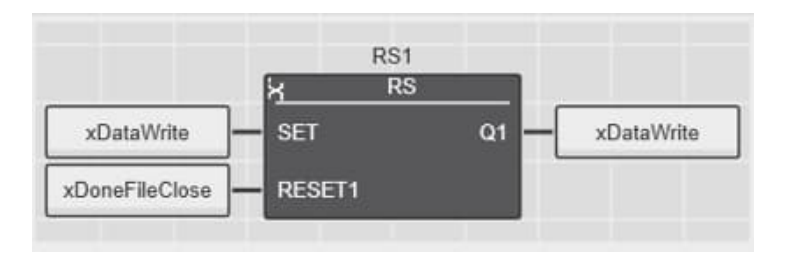

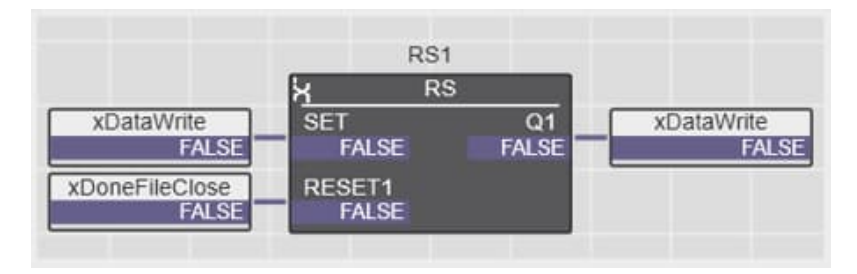

SET – 変数名(ここではxDataWrite) TRUEでQ1に設定された変数をTRUEにする RESET1– 変数名(ここではxDoneFileClose) TRUEでQ1に設定された変数をFALSEにする Q1– 変数名(ここではSETと同じxDataWrite) RESET1の状態に合わせてをFALSEにする

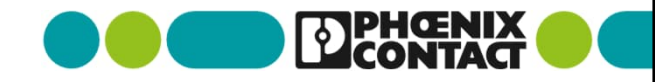

#### ■ 出力したい値を任意に変更してみる

PLCnext EngineerよりPLCnext ControlへアクセスしDebugモードでiValueの値を変更する

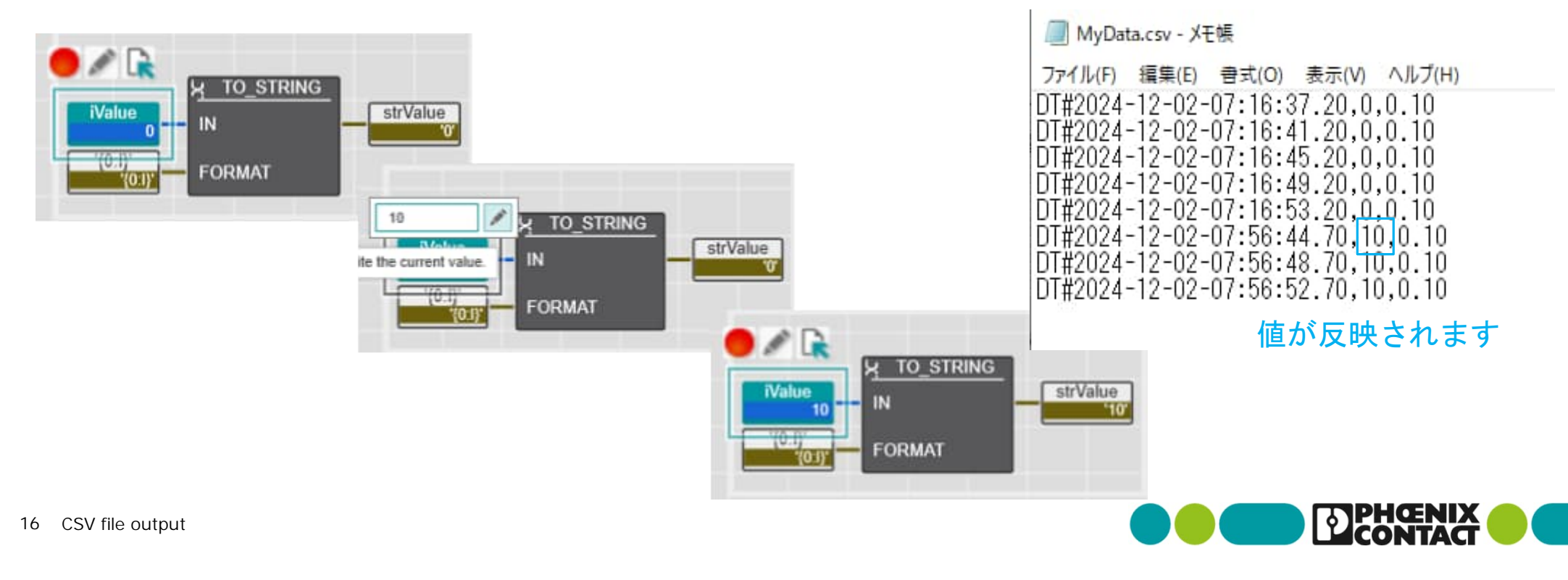

#### 出力先

プログラムで出力されるファイルはデフォルトでは/opt/plcnextディレクトリに出力されます

| /opt/plcnext/  |      |                     |           |         |  |
|----------------|------|---------------------|-----------|---------|--|
| 名前             | サイズ  | 更新日時                | パーミッション   | 所有者     |  |
| <u>t</u>       |      | 2023/06/09 20:20:44 | rwxrwxr-x | admin   |  |
| 🚞 apps         |      | 2019/12/03 19:28:42 | rwxrwxr-x | plcnext |  |
| appshome       |      | 2019/12/03 19:28:42 | rwxrwxr-x | plcnext |  |
| a config       |      | 2021/09/13 23:01:56 | rwxrwxr-x | admin   |  |
| 🚞 data         |      | 2021/09/13 23:02:55 | rwxrwxr-x | plcnext |  |
| installed_apps |      | 2019/12/03 19:28:23 | rwxr-xr-x | root    |  |
| 🚞 logs         |      | 2024/12/02 16:37:23 | rwxrwxr-x | plcnext |  |
| 🚞 lttng        |      | 2018/03/09 21:34:56 | rwxrwxr-x | admin   |  |
| 🚞 profinet     |      | 2021/09/13 17:59:55 | rwxrwxr-x | plcnext |  |
| projects       |      | 2019/12/03 19:28:24 | rwxrwxr-x | admin   |  |
| retaining      |      | 2021/09/13 23:02:47 | rwxrwxr-x | admin   |  |
| Security       |      | 2019/12/03 19:27:46 | rwxrwxr-x | admin   |  |
| a shadowing    |      | 2018/03/09 21:34:56 | rwxrwxr-x | admin   |  |
| MyData.csv     | 4 KB | 2024/12/02 16:56:54 | rw-rw-r   | plcnext |  |

ディレクトリを指定する場合はFILE\_OPENファンクションブロックのNameでパスを指定することができます

PLCnext Control内のディレクトリにアクセスする場合は PCにWinSCPをインストールしていただき、アクセスしてください

<u>PLCnext へのファイル転送 | PLCnext Technology</u>

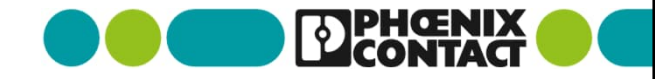

#### 参考(変数リスト)

#### ■ 参考として今回使用したデモでの変数リストは下記です。

| RTC_S1               | RTC_S           | Local    |        |
|----------------------|-----------------|----------|--------|
| RS1                  | RS              | Local    |        |
| STRING_TO_BUF1       | STRING_TO_BUF   | Local    |        |
| FILE_OPEN1           | FILE_OPEN       | Local    |        |
| FILE_SEEK1           | FILE_SEEK       | Local    |        |
| FILE_WRITE1          | FILE_WRITE      | Local    |        |
| FILE_CLOSE1          | FILE_CLOSE      | Local    |        |
| xDoneFileClose       | FALSE BOOL      | Local    | FALSE  |
| Handle               | UINT            | Local    | UINT#0 |
| FileWriteBuffer      | ARRAY41_OF_INT  | Local    |        |
| iLen                 | 33 INT          | Local    | INT#0  |
| ۵                    | TRUE BOOL       | Local    | FALSE  |
| strTime DTF20        | 24-12-02 STRING | Local    | -      |
| strSeperator E       | STRING          | Local    |        |
| strValue             | TT STRING       | Local    |        |
| strRow DT#20         | 24-12-02 STRING | Local    |        |
| iValue               | 0 INT           | Local    | INT#0  |
| xDataWrite           | FALSE BOOL      | Local    | FALSE  |
| LoadCurrent_Ch1_Real | 0.1 REAL        | External |        |
| strLoadCurrentCh1    | '0.10' STRING   | Local    | -      |

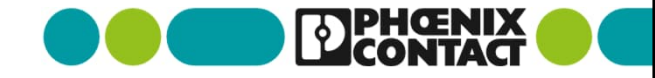

# Thank you

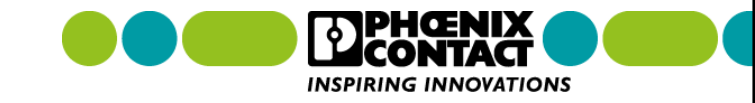